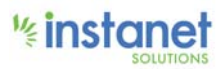

# Authentisign®

## Spring 2017 Update Release Notes

Powered by

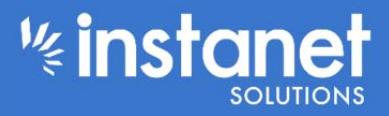

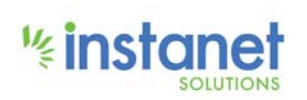

**Confidential - For Instanet Solutions Clients and End-Users only** 

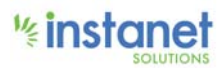

## **Authentisign Release Changes**

We are releasing numerous and positive changes to Authentisign for April. Here is a list and description of the changes:

**Notable Changes and New Functionality** 

1. We have added the ability for Signing Participants to choose not to show the signature/initials creation dialog after the first time - "Do not display again" at the bottom of the dialog, in screenshot below.

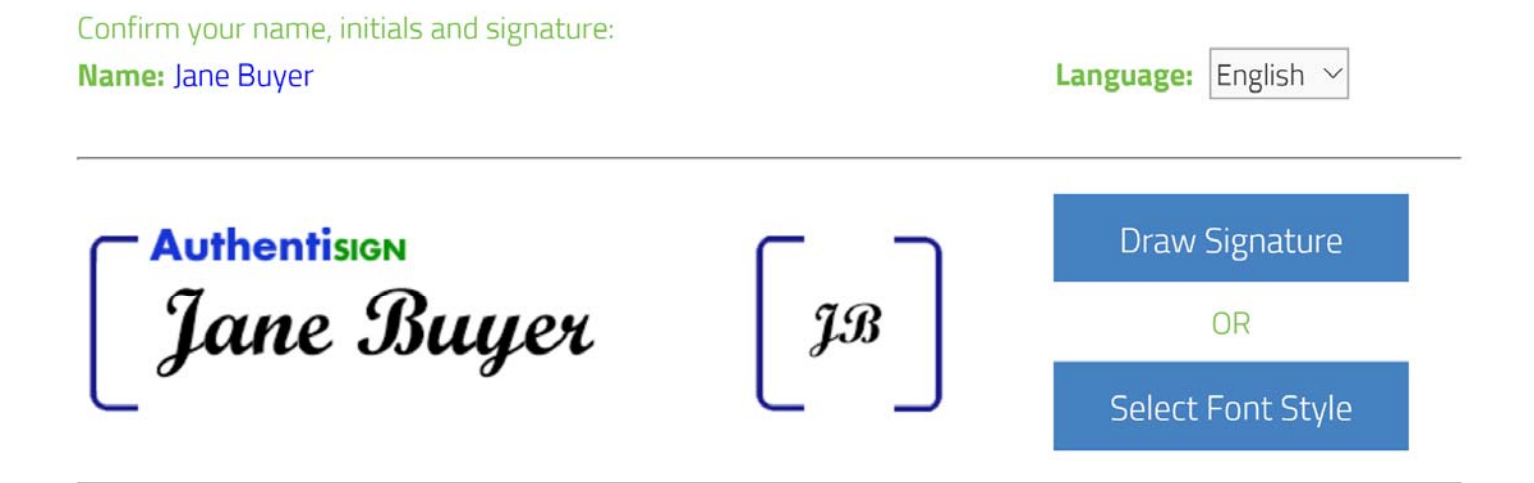

By clicking 'Accept' you agree to the Consumer Consent Disclosure, Terms of Service (TOS) and the End User License Agreement (EULA) and approve the electronic representation of your Signature and Initials for use when signing any document in this Authentisign E-Signature process.

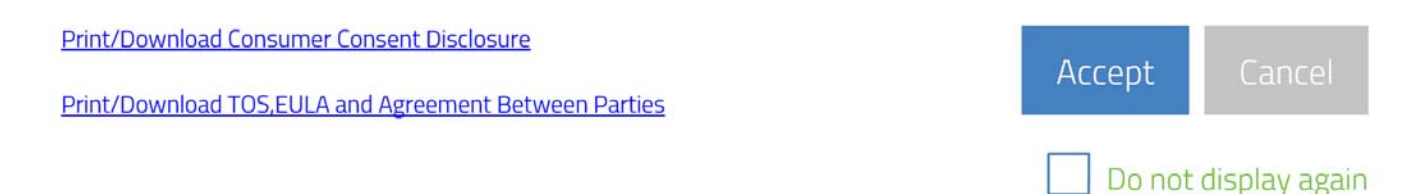

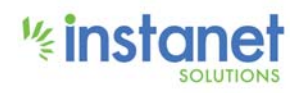

## 

2. The drag/drop images used in flyout on document annotation views (design, design mobile, document layout editor, form template editor) have been updated for better design and contrast on screen.

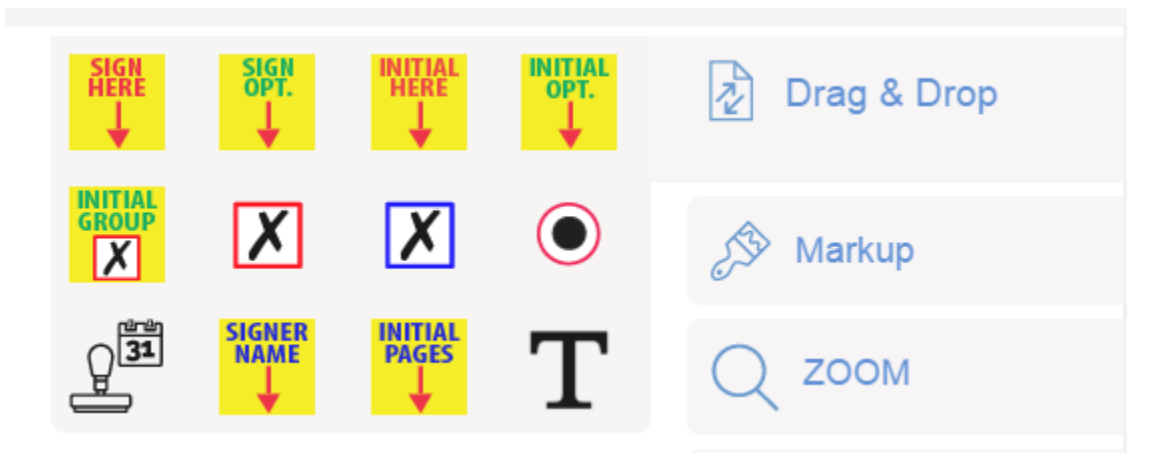

3. You can now Cut/Copy/Paste of annotations in document annotation views in various locations (Authentisign Design, Authentisign Design mobile, Authentisign Document Personal Layout Editor, Authentisign Forms Template Administrative Editor). This allows quick copy and paste in multiple locations, removing the need for repetitive dragging of annotations.

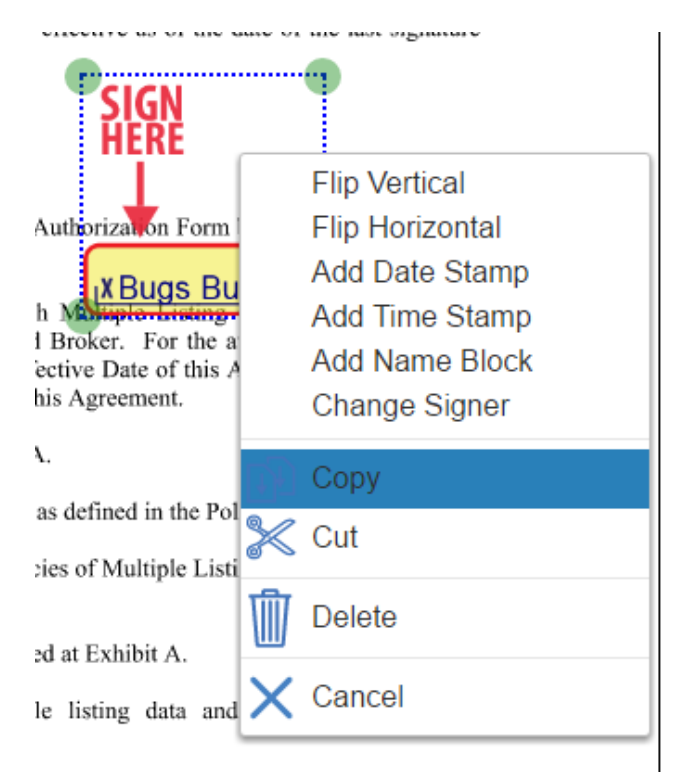

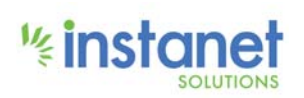

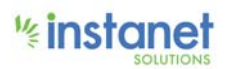

Listing Data in connection with the Product.

| Paste    |  |
|----------|--|
| X Cancel |  |
|          |  |

4. We've added a Tracking History menu item to Authentisign. This allows users to see recent activity across all signings, so they know what Participants have done (or haven't done).

To see the Tracking History, click on the Hamburger menu in the upper right (three green bars) and click Tracking History.

|                           |              |           |                       |                       | = |
|---------------------------|--------------|-----------|-----------------------|-----------------------|---|
| Tracking History          |              |           |                       | Search                |   |
| Signing Name              | Participant  | Status    | Sent                  | Completed             |   |
| 123 Authentisign St. Edit | John Buyer   | Completed | 5/28/2015 10:24:18 AM | 5/28/2015 10:25:56 AM |   |
| 123 Authentisign St. Edit | Joe NWMLS    | Completed | 5/28/2015 10:23:45 AM | 5/28/2015 10:24:18 AM |   |
| 123 Authentisign St. Edit | Sally Seller | Completed | 5/28/2015 10:17:06 AM | 5/28/2015 10:21:46 AM |   |
| 123 Authentisign St. Demo | John Buyer   | Completed | 5/1/2014 2:44:07 PM   | 5/1/2014 2:47:09 PM   |   |
| 123 Authentisign St. Edit | John Buyer   | Completed | 5/28/2015 10:24:18 AM | 5/28/2015 10:25:56 AM |   |
| 123 Authentisign St. Edit | Joe NWMLS    | Completed | 5/28/2015 10:23:45 AM | 5/28/2015 10:24:18 AM |   |
| 123 Authentisign St. Edit | Sally Seller | Completed | 5/28/2015 10:17:06 AM | 5/28/2015 10:21:46 AM |   |
| 123 Authentisign St. Demo | John Buver   | Completed | 5/1/2014 2:44:07 PM   | 5/1/2014 2:47:09 PM   |   |

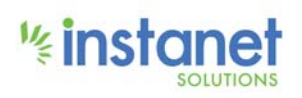

## \* instanet

5. We changed the Draw Signature/Instanct Ink pen size from 10 to 4. The result is a finer (narrower) signature line.

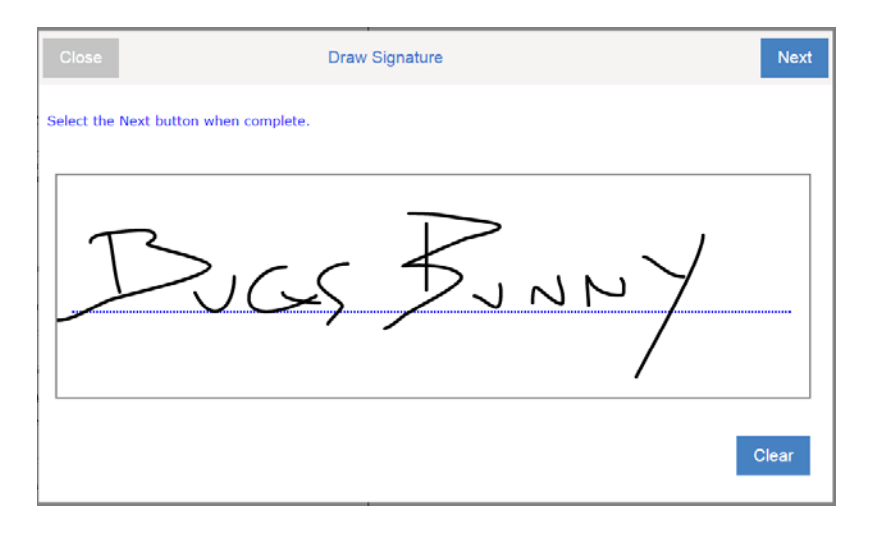

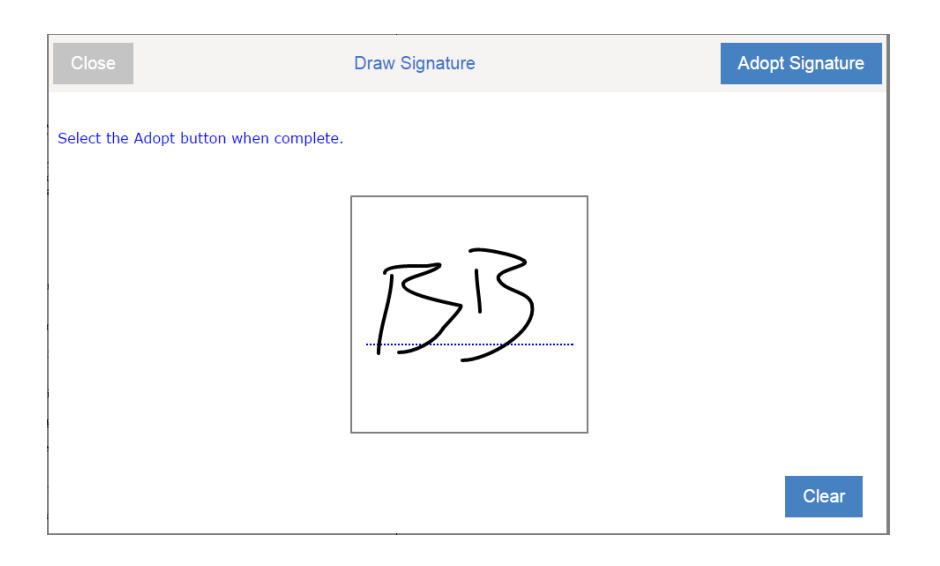

6. A new type of "grouped initials" that allows only one to be accepted. This allows signers to make a (single) selection in a form or document, in multiple checkbox/choice areas.

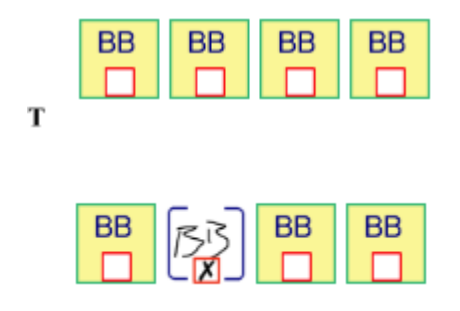

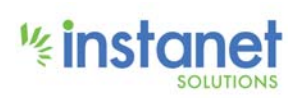

**Confidential - For Instanet Solutions Clients and End-Users only** 

## 

7. We've now given you the ability to a combination of SimulSign and Sign In line. Simulsign grouping was added to the add/edit participant, dialog so signings can be simulsigned in groups. This allows you to set-up a signing so some people can simulsign, but other are Sign-In Line. An example might be that you want two buyers to sign using Simulsign (first come first serve, but you want it sent to the Listing Agent for review only after they sign (Sign-Inline).

| Close        |                               | Edit Partici     | pant          |               | Save Participan |
|--------------|-------------------------------|------------------|---------------|---------------|-----------------|
| * Type:      | Remote Signer                 | O In-Perso       | on Signer     | Reviewer      |                 |
| * Name:      | Bugs                          | Bunny            |               | Save to Co    | ontacts         |
| * Email:     | n@signit.com                  |                  |               |               |                 |
| Role:        |                               | •                | Signing PIN:  |               |                 |
| Company:     | Test Office Head Office       |                  | State/Prov:   | Michigan (MI) | •               |
| Address:     | PO BOX 9876                   |                  | Country:      | United States |                 |
|              |                               |                  | Phone:        |               |                 |
| City:        | Nowhere                       |                  | Cell:         |               |                 |
| Zip Code:    | 48390                         |                  |               |               |                 |
|              | English *                     |                  | Signer Group: | 1             | •               |
| ustomize si  | gnature for long names such   | h as Trusts or ( | orporations:  |               |                 |
| (            |                               |                  |               |               |                 |
|              | Custom Initials               |                  |               |               |                 |
|              | custom mituals:               |                  |               |               |                 |
| Customize in | vitation email subject and to | ext:             |               |               |                 |
|              | Subject:                      |                  |               |               |                 |
|              | Email Message:                |                  |               |               |                 |
|              |                               |                  |               |               |                 |

8. We've centered the *Complete* dialog in the sign view after a Participant has finished signing and is ready to complete the signing. We've done this make the *Complete* dialog easier to see.

| Authentision                                                                                                    | Progress, 1005.<br>15 of 5 Mandatory Failth/Samatured                                                                                                    | Complete Reject Exit |
|----------------------------------------------------------------------------------------------------|----------------------------------------------------------------------------------------------------|----------------------|
| parties addressingly interpret or one partyroot ensures in<br>a Comparison Solar and Buser and a comparison                                                                                                    | ter Lan La Anna Essan regenter Unite en commence analisat (s. 196                                                                                                    |                      |
| which they are a party. The Listing Family commission<br>specified in the listing Salter and Buyer hereity come                                                                                                    | t shall be apportioned between Lucing Firm and Selfing Firm as 191<br>ant to Luding Firm or Selfing Firm receiving compensation from: 102                                                                                                    | Q ZOOM               |
| Invite that one party bases and itsyst hereby assign-<br>tends in enclose equal to such commencies() and mer-<br>directly to the Ferricial in any action by Lating or Selar<br>court costs and reasonable attorneys' Res. Selar and<br>under this Agreement.                                                                                                    | to Lating Twin and Janking Yen, an applicable, a portion of their 101<br>(1) and (1) and (1) and (1) and (1) and (1) and (1) and (1) and (1) and (1)<br>(1) and (1) and (1) and (1) and (1) and (1) and (1) and (1) and (1) and (1)<br>Buyer agree that the Firsts are intended third party beneficianties 190<br>(1)                                                                                                    | Page (5 of 5)        |
| <ul> <li>Cancellation Rights/Laad-Based Paint. If a residen<br/>receives a Disclosure of Information on Laad-Based<br/>mutual acceptance. Buyer may reacted the Agreement</li> </ul>                                                                                                    | Auf develoing waas tauli on the Property prior to 1078, and Buyer 198<br>Fand and Land-Busice Privit Hazardo (MMRLS Form 22,1) after 199<br>at any time up to 3 days thereadler.                                                                                                    | Options              |
| <ul> <li>Information Verification Period. Boyer shall have 10<br/>from Seder or Listing Firm related to the Property This<br/>identifying the materially inaccurate information within<br/>that sectore, than the Agreement shall terminate and the</li> </ul>                                                                                                    | ) days when instaul acceptances to verify all information provided 201<br>contringency parts to desembl activation classes (bytey areas notice 202<br>10) days of mutual acceptance. If Buyer gives thresh volces under 202<br>and activates torony and the instrudence to buyer.                                                                                                    | <li>Help</li>        |
| <ol> <li>Property Condition Disclaimer. Buyer and Selier agr<br/>and information regarding the Property and the transac<br/>The parties acknowledge that the Brokers are not re</li> </ol>                                                                                                    | as: that recrept as provided in this Agreement, all regree     too are solidy their to Saler or Buyer and roll foos as     Complete Signing     ground to for several proof the guides perform here d                                                                                                    |                      |
| related to this transaction except as stated in this A<br>addition, Brokers do not guarantee the value, quality                                                                                                    | has append to extendencemby investigate or continue of<br>spreament, or is a separate writing spread by such 5 Stay and Review.                                                                                                    |                      |
| building materials, including selling, incling, selling, in<br>taivesuits and/or governmental inquiry because of poes<br>defects artising after construction, such as dremage.                                                                                                    | Audion, exectical, and plunding, that have been the a<br>bite delates or health hazards. Some properties may the<br>eachage, zeal, not and moto proteiners. Broken do not                                                                                                    |                      |
| experts as identify as assess identities protocil, in<br>impact the property is Buyers as identication and in-<br>recorder. Buyer is adviced to investigate worker the<br>activated to investigate the cost of insurance for the<br>methypate, landblock multiple and the property of<br>extragate, landblock multiple and the protocol of<br>the insurance for the services provided by these the<br>diligence regarding find-party service providers. | and/or, or mostlender, Burger in support to support to |                      |
| [J3] seriadori                                                                                                    |                                                                                                    |                      |

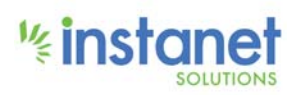

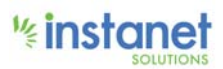

#### **Mobile Specific Changes**

We've made numerous interfaces to improve the mobile signing experience. In each set of changes below, the old version is on the left and new version is on the right. In each case, we've enlarged the fonts, the buttons and moved elements to make reading and tapping easier.

9. The Signature Adoption dialog.

|                                                                                                    | <ul> <li>Gmail •०००० LTE</li> <li>9:15 AM</li> <li>२ ४ ४ २९%</li> </ul> |
|----------------------------------------------------------------------------------------------------|-------------------------------------------------------------------------|
|                                                                                                    | € test.authentisign.com C                                               |
| a) Set of the set of the set o                                  | Adopt Your Signature                                                    |
| <ul> <li>Animal process man an unit and according a case of party according or process on a process on a rate (and<br/>been approximately according to the second according according to the second according to the second<br/>according to the second according to the second according to the second according to the second according to the<br/>second according to the second according to the second according to the second according to the second according to the<br/>second according to the second according to the second according to the second according to the second according to the second according to the<br/>second according to the second according to the second according to the second according to the second according to the<br/>second according to the second according to the second ac</li></ul> | Confirm your name, initials and signature:                              |
|                                                                                                    | Bugs Bunny English                                                      |
| <text><text><text><text><text><text><section-header><section-header><section-header><text><text><section-header><section-header><text></text></section-header></section-header></text></text></section-header></section-header></section-header></text></text></text></text></text></text>                                                                                                    | Authentises                                                             |
| erment Bolle (Bolle)                                                                                                    | Agricement Detween Lances                                               |
| Authentisole: Aner Your Express                                                                                                    | a 🔲 Ordy Austractical Besidenti<br>B 🔄 del Panciques.                   |
| Authentical memory                                                                                                    | Ter der ter ter ter ter ter ter ter ter ter t                           |
| g Gmail ++=== LTE 1:22 PM ⊕ 4 Ø \$ 77% ■0.<br>û test.authentisign.com C                                                                                                    | < > f m d                                                               |

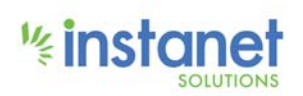

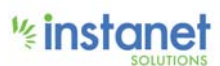

10. The Select Font dialog.

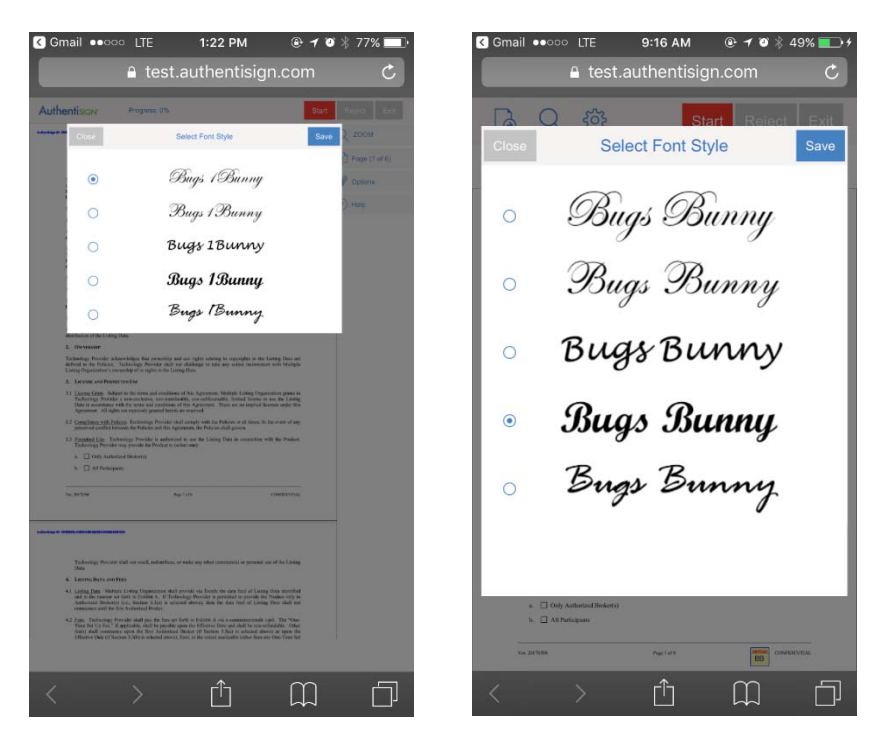

11. The Draw Signature dialog.

| S Gmail ●●○○○ LTE 1:22 PM                                                                                                    | C Gmail ●●○○○ LTE 9:16 AM                                                                                                    |
|----------------------------------------------------------------------------------------------------|----------------------------------------------------------------------------------------------------|
| 🔒 test.authentisign.com 🛛 🖒                                                                                                    | 🔒 test.authentisign.com 🛛 🤇                                                                                                    |
| Authentiacy Properties 200                                                                                                    | Close Draw Signature Nex                                                                                                    |
| DRDW                                                                                                    | Select the Next button when complete.                                                                                                    |
| Content<br>A. Content<br>That the formation and any other than the start of the start of the start o | BJG5                                                                                                    |
| and a second second secon          | Clear                                                                                                    |
| N. 2010 1941-01 010001198                                                                                                    |                                                                                                    |
| Manual of animal financial interactions     Manual Animal Anima<br>Animal Animal Animal Animal Animal Animal Animal Animal Animal Animal Animal Animal Animal Animal Animal Animal Animal Animal Animal Animal Animal Animal Animal Animal Animal Animal Animal Animal Animal Animal Animal Animal Animal Animal Animal Animal Animal Animal Animal Animal Animal Animal Anim<br>Animal Animal Animal Animal Animal Animal Animal Animal Animal Animal Animal Animal Animal Animal Animal Animal Animal Animal Animal Animal Animal Animal Animal Animal Animal Animal Animal Animal Animal Animal Anima Animal Animal Anima     |                                                                                                    |
| Section Analysis of a constraint factor with an analysis of the constraint of the constraint of t          | k () they define a finite definition ()<br>k () Alt Participants<br>No. 1015101 Participants<br>No. 1015101 Participants<br>Participant () Participants<br>Participant () Participants<br>Participant () Participants<br>Participant () Participants<br>Participant () Participants<br>Participants<br>Partic |
| < > 🛈 🛱 🗇                                                                                                    |                                                                                                    |

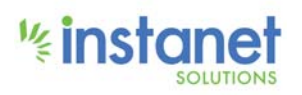

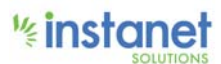

12. The Draw Initial dialog.

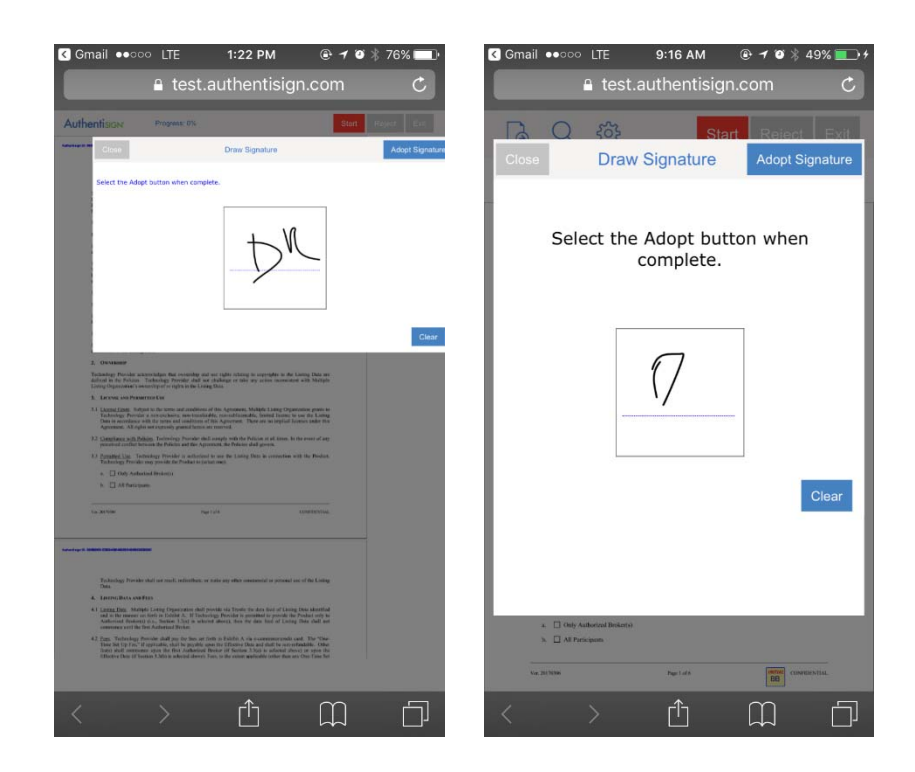

**13**. *View Document as a PDF* view.

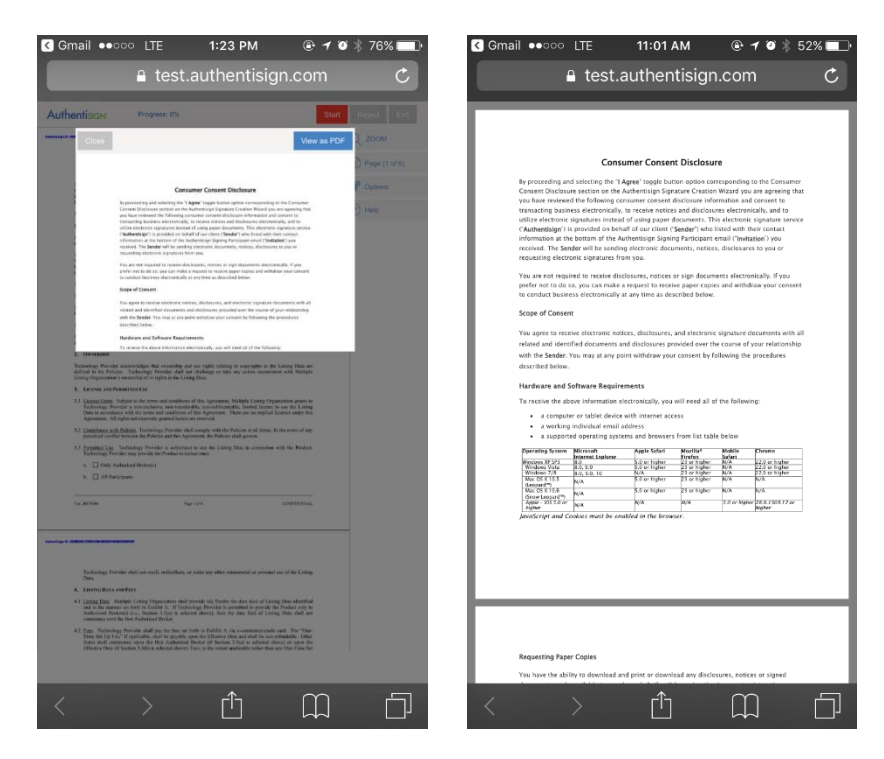

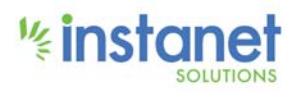

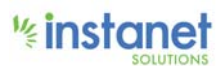

14. Complete Signing dialog.

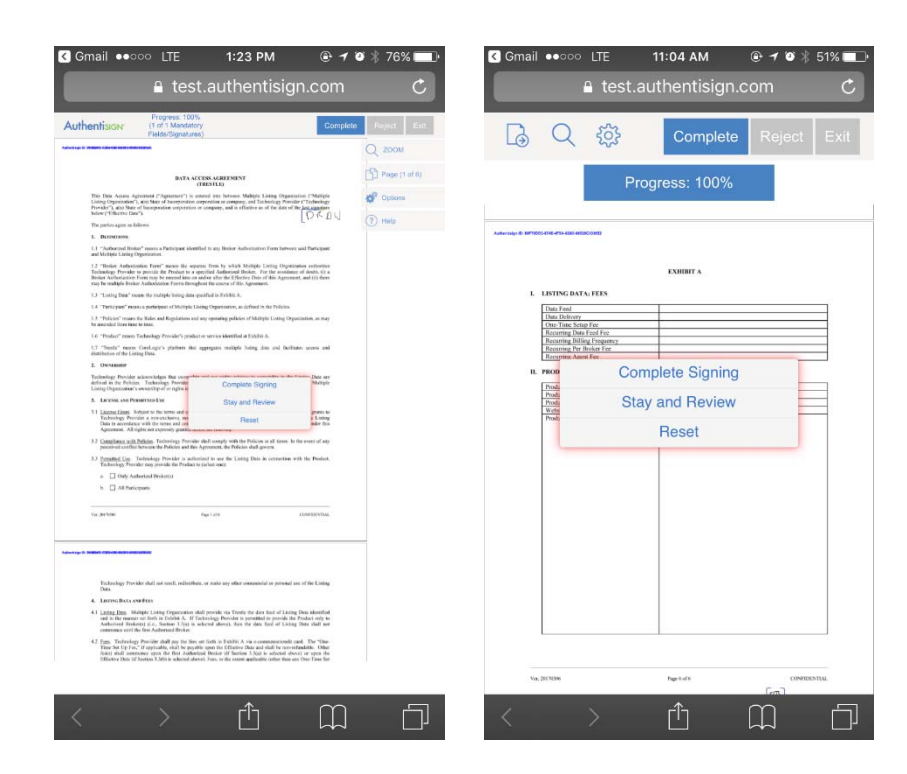

15. Signing a document.

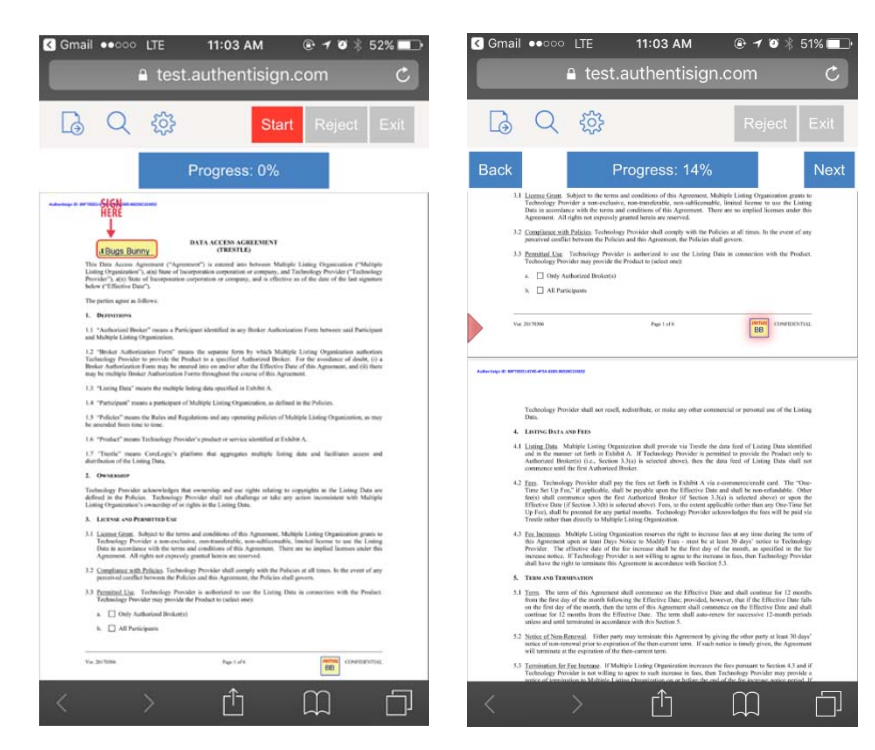

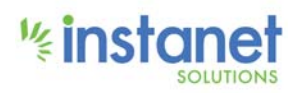

## 

16. Various new tool icons and navigation. All of these three screens are the new version.

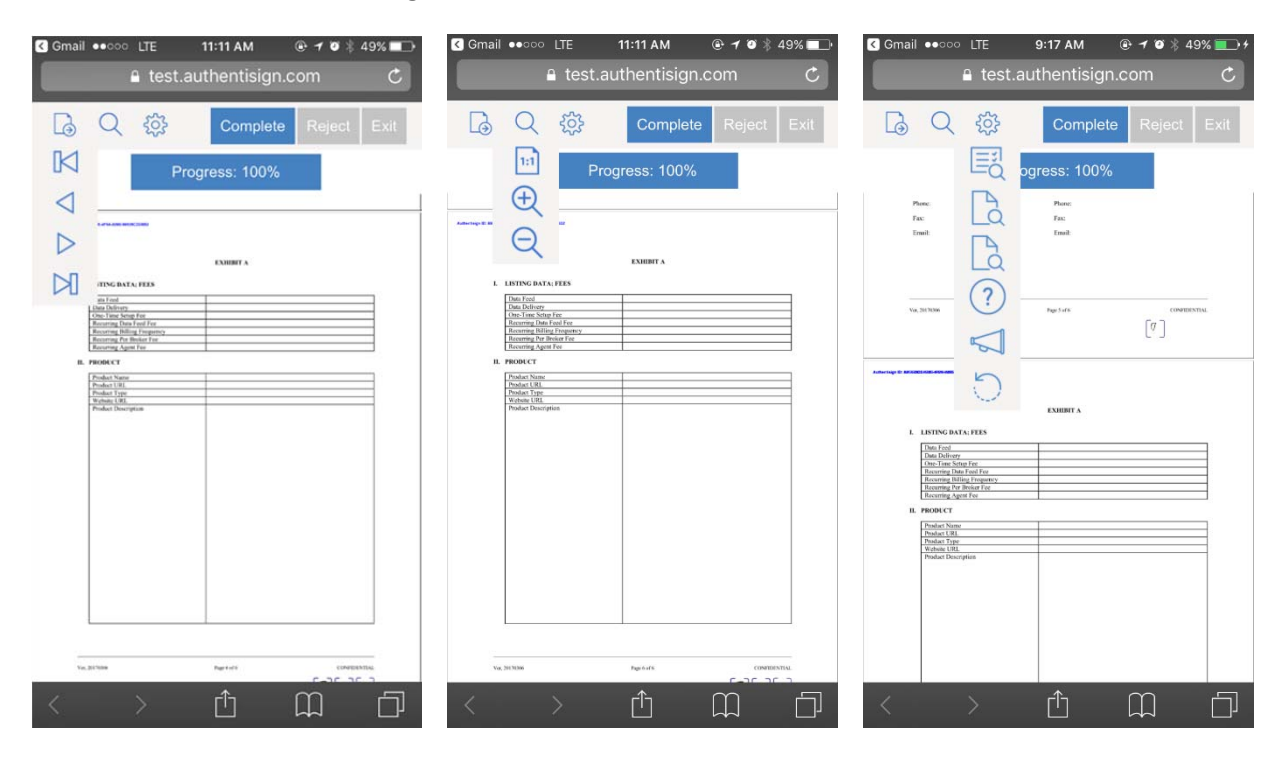

#### 17. Signing History dialog.

|                                                        | test.authent                                                                                                    | isign.com                                                                                                    | C            | ■ test.auther                         | itisign.com          |      |
|--------------------------------------------------------|----------------------------------------------------------------------------------------------------|----------------------------------------------------------------------------------------------------|--------------|---------------------------------------|----------------------|------|
| Authentis                                              |                                                                                                    | Complete                                                                                                    | Hajer Err    |                                       |                      |      |
|                                                        | Giore Detailed I                                                                                                    | istory/Audit trail                                                                                                    | MOC          | Datallad                              |                      | 1000 |
|                                                        | Authentisign History for: redesign sign page                                                                                                    |                                                                                                    | ge (1 of 6). | Detailed                              | nistory/Audit trail  |      |
| This De                                                | Action<br>Participant Updated                                                                                                    | Date/Time<br>3/29/2017 12:06:11                                                                                                    | Detain       | Authentisign History for: sign mo     | bile                 |      |
| Transford<br>Sullaw (1                                 | Partcipant Updated                                                                                                    | 3/29/2017 12:06:20                                                                                                    | 10.0         | Action                                | Date/Time D          | let  |
| The parts                                              | Participant Updated                                                                                                    | 3/25/2017 12:06:27                                                                                                    | -            | New Desument Added                    | 4/12/2017 0-07-51 AM | 7    |
| ALC THE WAR                                            | Participant Updated                                                                                                    | 3/29/2017 12:06:32                                                                                                    | 10           | Circular Descart Carell Caret         | 4/12/2017 9:07:51 AM |      |
| Technics<br>Residents                                  | Participant Updated                                                                                                    | 3/29/2017 12:06:37<br>PM                                                                                                    |              | Dedicisest Details Associat           | 4/12/2017 9.07.51 AM | 1    |
| D The                                                  | Participant Updated                                                                                                    | 3/29/2017 12:06:42<br>PM                                                                                                    | 111          | Participant Details Accepted          | 4/12/2017 9:16:32 AM | ć    |
| 13 -76                                                 | New Document Added                                                                                                    | 3/29/2017 12:06:59<br>PM                                                                                                    | =            | Participant Accepted Terms of Service | 4/12/2017 9:16:36 AM |      |
| 1.6 700                                                | Signature Request Email Sent                                                                                                    | 3/29/2017 12:06:59<br>PM                                                                                                    | 11           | Disclosure                            | 4/12/2017 9:16:36 AM | 1    |
| 1.7 The<br>absolute                                    | Darticipant Accapter Tarms of Sansira                                                                                                    | 3/29/2017 12:07:55                                                                                                    |              |                                       |                      |      |
| 12 Com<br>press<br>23 Parts<br>4 C<br>5 C              | Bang, Sugh, Shillin, Turimirug, Nucleir electionary website historie<br>entre certification de Patiente auf des Agresses de la Tacleira da gan<br>ganza. The base of the patient auf des Agresses de la Tacleira da gan<br>angle 2010. The base of the patient is general own.<br>J One, Andressed Westernit.                                                                                                    | e of Amm. We for every of any<br>en.                                                                                                    |              |                                       |                      |      |
| 10.2110                                                | e nerite                                                                                                    | and the second                                                                                                    |              |                                       |                      |      |
| 5. 2<br>Galaria<br>Taka<br>Taka<br>A. Lent<br>4.1 Lang | a) an francesson<br>- supervisit<br>- supervisit | LINETRENING.<br>Tay printed on of the Linky<br>Net of Linky Decisionfield                                                                                            |              |                                       |                      |      |
| 42 Person<br>Testor                                    | The remover on-liter's in Definit A., If Thebridge, Provide its promoted<br>since Probability (i.e., Provide 3.2.4), in whitehold allowers, from the data 't<br>mean worth the from Andorstand Breaker.<br>Thebreakers provide duality from the lines and them is a builder A via a com-<br>bied (in pressure stops) the first and share the Effective Data and<br>a study assertance stops for first and shared from its Theorem Takas and<br>a study assertance stops for first and shared Proteins if theorem Takas and<br>a study assertance stops for first and shared Proteins if theorem Takas and<br>a study assertance stops for first and study of the study of the study of the<br>study of the study of the first and study of the study of the st                                                                                                    | to provide the Product only to<br>and all Lindag Their cheff, and<br>economics could. The "One-<br>half to your orthonologie. Other<br>automatic allowed on your the |              |                                       |                      |      |

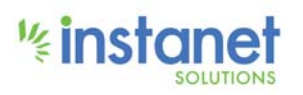

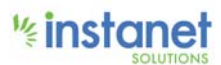

#### 18. Document Preview Dialog.

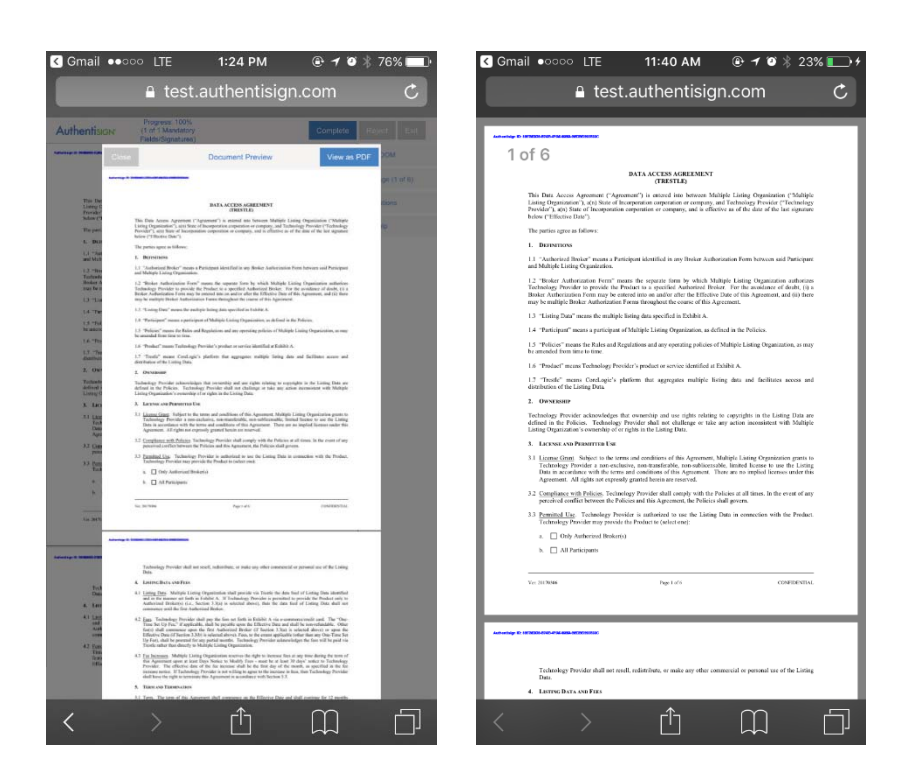

19. Support Information dialog.

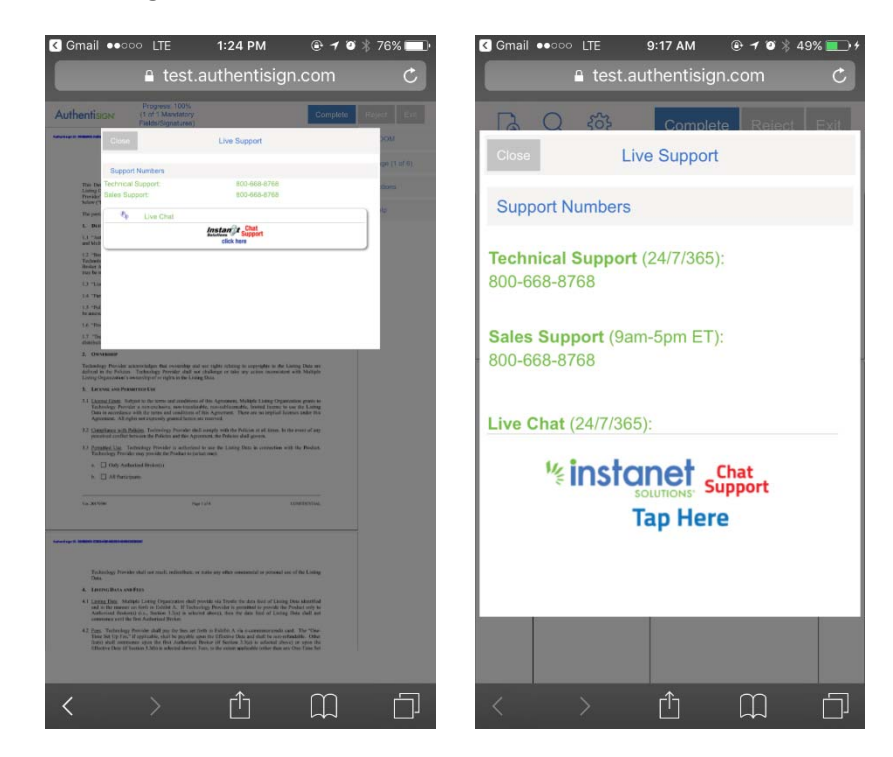

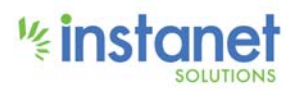

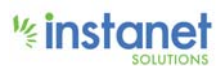

20. Feedback dialog.

|                                                                |                                                                                                    | Progress 100%<br>(1 of 1 Markfatory<br>Palds/Signatures)                                                                                                    | Con                                                                                                    | nptoto Fajicz Ext | D        | 33 (        | Complet      | e Reject       |
|----------------------------------------------------------------|----------------------------------------------------------------------------------------------------|----------------------------------------------------------------------------------------------------|----------------------------------------------------------------------------------------------------|-------------------|----------|-------------|--------------|----------------|
|                                                                | Close                                                                                                    | Feedba                                                                                                    | ack                                                                                                    | Send 20M          | Close    | 2 102       | Feedback     | G I Deren I    |
|                                                                | Send us a                                                                                                    | in Email                                                                                                    |                                                                                                    | que (1 ad 6).     | Crose .  |             | TOCODACK     |                |
| This D.                                                        | We love to h                                                                                                    | tear from our users, so les us know<br>an helo you. We're sorry that we ca                                                                                                    | how we can improve Trans                                                                                                    | actionDesk tores  |          |             |              |                |
| Tranida<br>Sulaw (                                             | know that w<br>even better                                                                                                    | e are working hard and using your f                                                                                                    | feedback to make Transact                                                                                                    | ionDesk de        | We love  | e to hear t | from our use | rs. Fill in th |
| L. Di                                                          | Subject                                                                                                    |                                                                                                    |                                                                                                    |                   | form be  | low and I   | et us know h | low we can     |
| 1.1 "Ja<br>and Ma                                              | Message:                                                                                                    |                                                                                                    |                                                                                                    |                   | improve  |             | ices         | on no can      |
| 12 m<br>Tabai                                                  |                                                                                                    |                                                                                                    |                                                                                                    |                   | improve  | o our oorv  | 1000.        |                |
| 13 11                                                          |                                                                                                    |                                                                                                    |                                                                                                    |                   | Subject  |             |              |                |
| 14.75                                                          |                                                                                                    |                                                                                                    |                                                                                                    | _                 | oubject. |             |              |                |
| 16.78                                                          |                                                                                                    |                                                                                                    |                                                                                                    |                   |          |             |              |                |
| 1.7 °D<br>abaths                                               |                                                                                                    |                                                                                                    |                                                                                                    |                   |          |             |              |                |
| 2, 04                                                          | And and a state of the second                                                                                                    |                                                                                                    | unserved data in the Linguist Theorem                                                                                                    |                   | Message: |             |              |                |
| Animation of the second                                        | in the Policius To<br>Organization of a second                                                                                                    | ndnachen Previer daß nie chakenn in inte an<br>retroit is right is the Long Data                                                                                                    | a close increasing with Maliple                                                                                                    |                   |          |             |              |                |
| 3. 14                                                          | and the Persers                                                                                                    | and the                                                                                                    | And a latter Origination state in                                                                                                    |                   |          |             |              |                |
|                                                                |                                                                                                    | tor on have and condition of the Aground. They<br>be to the and conditions of the Aground. They                                                                                                    | , fromd former to use the Long<br>e are no implied former, ander the                                                                                                    |                   |          |             |              |                |
| 92 53                                                          | spines with Policy                                                                                                    | g. Technology Provider dial arranges with the Polisies and the Agreement, the Polisies and the Agreement, the Polisies dial                                                                                                    | cion of all littles. In the event of any<br>d givens.                                                                                                    |                   |          |             |              |                |
| ** 22                                                          | named Lint. Tastro<br>Analogy Franks of                                                                                                    | dagy Provider to authorized to use the Linkeg Da-<br>ty provide the Product to (so but resct)                                                                                                    | to incompation will the Product.                                                                                                    |                   |          |             |              |                |
|                                                                | C Only Astactor                                                                                                    | d Brokentia                                                                                                    |                                                                                                    |                   |          |             |              |                |
|                                                                |                                                                                                    |                                                                                                    |                                                                                                    |                   |          |             |              |                |
| 10.31                                                          | (m)                                                                                                    | Page 2 and                                                                                                    | conserving.                                                                                                    |                   |          |             |              |                |
|                                                                |                                                                                                    |                                                                                                    |                                                                                                    |                   |          |             | Send         |                |
|                                                                |                                                                                                    |                                                                                                    |                                                                                                    |                   |          |             |              |                |
|                                                                |                                                                                                    |                                                                                                    |                                                                                                    |                   |          |             |              |                |
|                                                                | and that a sum for                                                                                                    |                                                                                                    |                                                                                                    |                   |          |             |              |                |
| 4.10                                                           |                                                                                                    | Loting Organization shall provide sin Tryote the o                                                                                                    | data first of Linning Data Material<br>Blad to provide the Product only to                                                                                                    |                   |          |             |              |                |
| 4. 14<br>4.1 (18)                                              | the Date Manager or it                                                                                                    |                                                                                                    |                                                                                                    |                   |          |             |              |                |
| * * **                                                         | ting Data Mattaple<br>In the research on the<br>floring dynamics of the<br>protocol world the flori                                                                        | teri in Editor A., If Technology Provider is prese<br>to, Barbon U.Ser is schered allocat, ben the de<br>(Auforetaid Perior)                                                                                                    |                                                                                                    |                   |          |             |              |                |
| 4. 14<br>4.1 (a)<br>4.1 (a)<br>4.2 (b)<br>10<br>10<br>10<br>10 | rang High, Maringdo<br>in the removaer card<br>distance dipositions) is<br>measure worth the The<br>S. Tauben large Pres-<br>in Set Up Line," if a<br>to shall constrained | ordin in Dorbith A., M. Tacharatago Provide in generati-<br>ation, "Booken 2-Day in whereast diseast, there the in-<br>Andreetand Process:<br>when shall puss the base on term in Fachdel A. via a<br>principle, which is graphic space true (Theorem 2-Day<br>space like, these combinations) Breaks of Sections 2-Day. | concentration of the second second se |                   |          |             |              |                |

#### 21. Account/Password Creation dialog.

|                                                    | L les                                                                                                    | autrien                                                                                                    | usign.con                                                                                             |                                  |        |            | Lest.         | autrientisig  | n.com         |         |
|----------------------------------------------------|----------------------------------------------------------------------------------------------------|----------------------------------------------------------------------------------------------------|----------------------------------------------------------------------------------------------------|----------------------------------|--------|------------|---------------|---------------|---------------|---------|
| hentiso                                            |                                                                                                    |                                                                                                    |                                                                                                    |                                  |        |            | <u>کې</u> (   |               |               |         |
| -                                                  | Authentision                                                                                                    | YOU ARE ALM                                                                                                    | OST DONE!                                                                                             | DM                               |        |            | YOU AF        |               | DONEL         |         |
|                                                    | At the completion of this download the fully exect                                                                                                    | stigning you will receiv                                                                                                 | e an email that contains I<br>and a signing certificate                                               | nks to e 11 s                    | (f 0), |            | TOUA          | LE ALMOOT     | DONL          |         |
| This Ten<br>Listing On<br>Presider L               | Also any time in the future from our secure cloud d                                                                                                    | re you can access the<br>ashboard using your e                                                                           | signed document(s) and<br>mail address and a passe                                                    | signing history<br>and you enter |        | At the co  | mpletion of   | this sianina  | vou will rec  | eive a  |
| The part of                                        | below.                                                                                                    |                                                                                                    |                                                                                                    | 1                                |        | amail tha  | t containe li | inks to down  | load the full | 14      |
| L. Dorre                                           |                                                                                                    | Password                                                                                                    |                                                                                                    |                                  |        | email uia  | t contains i  | INKS LO UOWI  | Joau the full | y       |
| Li Church                                          |                                                                                                    |                                                                                                    |                                                                                                    | _                                |        | executed   | signed doo    | cument and a  | a signing ce  | rtifica |
| 12.204                                             |                                                                                                    | Confirm Passagnd                                                                                                    |                                                                                                    | _                                |        |            |               |               |               |         |
| Roberton Arr                                       |                                                                                                    |                                                                                                    |                                                                                                    |                                  |        |            |               |               |               |         |
| state by one                                       |                                                                                                    |                                                                                                    |                                                                                                    | _                                |        | Also any   | time in the   | future you ca | an access th  | he      |
| CA THE                                             |                                                                                                    |                                                                                                    |                                                                                                    |                                  |        | signed do  | cument(s)     | and signing   | history from  | our     |
| 11.000                                             |                                                                                                    | Add                                                                                                    | Password No The                                                                                       | sks                              |        | orginou ut |               | and orgining  | "             |         |
| No assiste                                         |                                                                                                    |                                                                                                    |                                                                                                    | _                                |        | secure ci  | oud dashbo    | bard using yo | our email ad  | ares    |
| L4 Truly                                           |                                                                                                    |                                                                                                    |                                                                                                    |                                  |        | and a pas  | ssword you    | enter below   |               |         |
| 1.5. Tresta                                        | ments Contage's parters de<br>Ode Luting Date.                                                                                                    | a sugarupase metany listing i                                                                                            | on mi holide anne mi                                                                                  |                                  |        |            |               |               |               |         |
| 2. Deser                                           |                                                                                                    |                                                                                                    |                                                                                                    |                                  |        |            |               |               |               |         |
| Tacheslege                                         | Periode and an independent of the second                                                                                                    | tip and use rights railed in an                                                                                          | extention in the Listing Data ser                                                                     |                                  |        | Pass       | word:         |               |               |         |
| Lintag Drga                                        | in Probability of an eights to B                                                                                                    | a Long Date.                                                                                                    | the included with Margin                                                                              |                                  |        |            |               |               |               |         |
| A LEAVE                                            | and Personness Car.                                                                                                    |                                                                                                    |                                                                                                    |                                  |        |            |               |               |               |         |
| 2.4 Lawrent I<br>Fortrock<br>Data in c<br>Agenerat | Gase, Sotyant to the terms and one<br>spy Prevaler a trea-cacheror, men-r<br>scondance with the surge and trends<br>of. All rights not exercisely generated | deseas of the Agreement, Malig-<br>mentionale, con-addicementle, 1<br>mm of the Agreement. These a<br>serve are married. | to Linkey Organisation grants to<br>miled Romer in our the Linkey<br>rs no implicit homory under this |                                  |        | Confi      | m Passwo      | rd:           |               |         |
| 2.7. Concis                                        | nor will Delkins Verburings Press                                                                                                    | in the original with the Delice                                                                                          | a so all times. In the crust of any                                                                   |                                  |        | Gorm       | init about    |               |               |         |
| 3.3 Constan                                        | Eline Technology Provider in and<br>age Provider may provide the Produc                                                                                     | torized to any the Lining Data                                                                                           | is consultion with the Postlor.                                                                       |                                  |        |            |               |               |               |         |
|                                                    | Only Authorized Broketys)                                                                                                    |                                                                                                    |                                                                                                    |                                  |        |            |               |               |               |         |
|                                                    | A3 Parts (set)-                                                                                                    |                                                                                                    |                                                                                                    |                                  |        |            |               | _             |               |         |
| Vac Services                                       |                                                                                                    | anger 1 sta                                                                                                    | menona.                                                                                               |                                  |        |            | Add Passv     | vord No       | Thanks        |         |
| -                                                  |                                                                                                    |                                                                                                    |                                                                                                    |                                  |        |            |               |               |               |         |
| Tabas                                              | gy Freekershil tar soult redice                                                                                                    | han, or Anits ary other income                                                                                           | tal or personal use of the Linking                                                                    |                                  |        |            |               |               |               |         |
| Dán .                                              |                                                                                                    |                                                                                                    |                                                                                                    |                                  |        |            |               |               |               |         |
| ALLana                                             | In Miller Little Drawners                                                                                                    | that much its Touts for the                                                                                              | a list of Lister Desidential                                                                          |                                  |        |            |               |               |               |         |
| And an II                                          | to encourt out Party to Exhibit A. M<br>and Residential Gall. Transmit 3 (14) is<br>or well the Fore Authorized Broket                                      | Technology Previde to persists<br>wheread above), they like case                                                         | d to provide the Tradact only to<br>find of Loving thes shall not                                     |                                  |        |            |               |               |               |         |
| 42 700. 2                                          | almology Dervide shall pay for im                                                                                                    | n en lieft o Eakin A via e-m                                                                                             | memoranis and The 'Use-                                                                               |                                  |        |            |               |               |               |         |
| Control and                                        | of converse upon the first Auto-                                                                                                    |                                                                                                    | to solucited alternal or agent the                                                                    |                                  |        |            |               |               |               |         |
|                                                    |                                                                                                    |                                                                                                    |                                                                                                    |                                  |        |            |               |               |               |         |
|                                                    |                                                                                                    |                                                                                                    |                                                                                                    |                                  |        |            |               |               |               |         |
|                                                    |                                                                                                    |                                                                                                    |                                                                                                    |                                  |        |            |               |               |               |         |

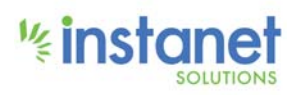

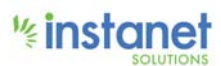

22. TOS/EULA dialog.

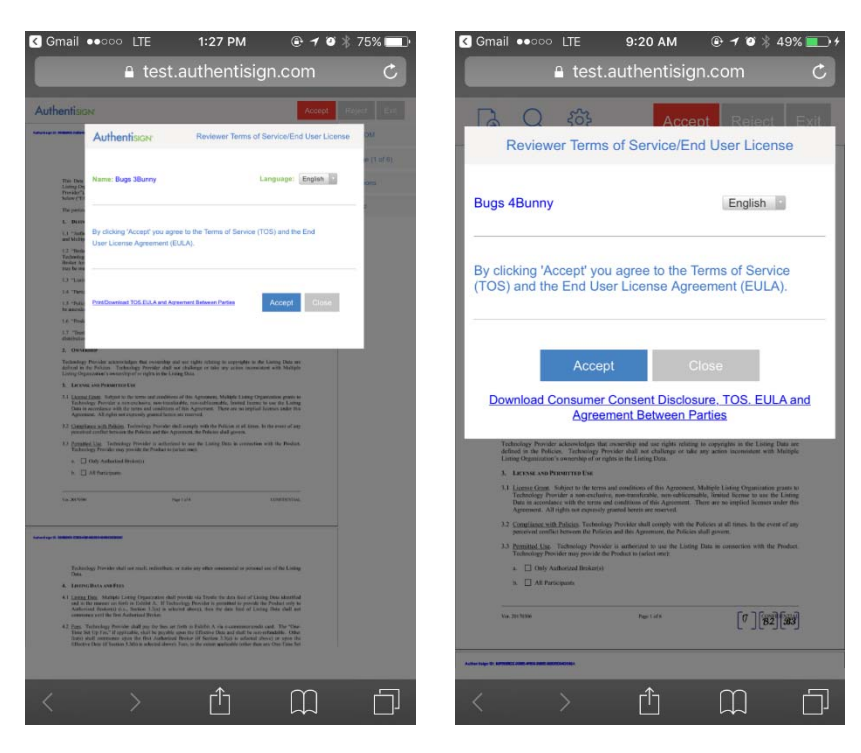

23. Complete review messaging for document reviewers.

| 🔒 test.authentisign.com                                                                                                    | C                 |                                                                                                    | Accept                                                                                                    | Kejeur Ex                                                                                  |
|----------------------------------------------------------------------------------------------------|-------------------|----------------------------------------------------------------------------------------------------|----------------------------------------------------------------------------------------------------|--------------------------------------------------------------------------------------------|
| uthentision Acc                                                                                                    | ept Roject Ent    |                                                                                                    |                                                                                                    |                                                                                            |
|                                                                                                    | Q 2000            | 8365                                                                                                    | BATA ACCESS AGRIEMENT<br>(TRESILE)                                                                                                    | Jun 1 Bugs 33                                                                              |
| DATA ACCENS ACREEMENT<br>(TRESTLE)                                                                                                    | []] Page (1 of 6) | Listing (Pepatienties")<br>Phoniber"), a(a) State<br>Decker (2) Bacting Date                                      | recently ("Appendix") is a survival and torough manager tensor<br>, and State of Incorporation composition or company, and Technik<br>Characteristics corporation or company, and is effortive as of the                                                                     | ngy Provider ("Indensingy<br>e date of the last signature:                                 |
| The field values appointed ("appointer") is address into increasing and the field of the field of the field o         | Options           | The parties agree as Id                                                                                           | firms                                                                                                    |                                                                                            |
| The parties agree as follows                                                                                                    | (?) Heb           | <ol> <li>DERIVEDONS</li> </ol>                                                                                    |                                                                                                    |                                                                                            |
| <ol> <li>DEPENDENCE</li> <li>1.1 "Subscript Biolog" means a Participant identified in any livelar Auflicitation from hereore sold Participant</li> </ol>                                                                                                    |                   | L1 "Aufweisend Beeke<br>and Multiple Lining O                                                                     | er" means a Participant identified in any Onder Autorisation Forst<br>spaningtion.                                                                                                    | a between oud Participant                                                                  |
| 1.2 "Boiler Addication Terr" means the separate from by which Multiple Lineing Organization sortwises<br>Tachindings Provide to previous the Product to a operified Authorized Boilen. For the avoidance of durits, (i) a<br>Boiler Archivatorie Driven raw be extend into an addres after the Effective Data of this Agreement, and (i) there<br>mus to which boiler Archivatorie Forter Resolution Force of this Assessment.                                                                                                    |                   | <ol> <li>Thokar Authoria<br/>Technology Provider I<br/>Broker Authorianton I<br/>may be multiple Broke</li> </ol> | ation Form?" assume the supporter form by which Mediple Linity<br>to provide the Product to a specified Authorized Broker. For the<br>form may be reteried into an and/or abus the Effective Date of this<br>4 Authorization Forms throughout the course of this Approximat. | g Organization authentices<br>r avoidance of dealet, (i) a<br>is Agreement, and (ii) there |
| 1.) "Loting this" means the entropic bing data positive in technics. Dec Start                                                                                                    |                   | 1.3. "Laring Data" me                                                                                             | sens the maktiple lutting data openified in Exhibit A.                                                                                                    |                                                                                            |
| 1.4 "Terticyeet" monous perfectant of Multiple Linking Departmeters, as defined in the Policies.                                                                                                    |                   | 1.4 "Participant" most                                                                                            | is a participant of Multiple Linking Organization, as defined in the P                                                                                                    | hildes                                                                                     |
| 1.5. "Follow" muses the Radee and Regulations and any operating policies of Multiple Listing Organization, as may<br>be available from time to time.                                                                                                    |                   | 1.5 "Publishes" material<br>be assended from ince                                                                 | the Rulan and Regulations and any operating policies of Multiple Li<br>to time.                                                                                                    | ising Organization, as may                                                                 |
| 13 "Hote" man fallening Private's plant is served and the attent of the first of the first server and                                                                                                    |                   | 1.6 "Product" mans 1                                                                                              | Extendings Provider's product or service identified at Extent A.                                                                                                    |                                                                                            |
| elementaria de Loring Das.<br>2. Oscimiento:                                                                                                    |                   | 1.7 "Trus)<br>distribution                                                                                        | Accept Documents                                                                                                    | access and                                                                                 |
| Technology Perioder acknowledge Bar were been and the state of the Date are<br>defined in the Periode Technology Periode Commission Statesion Methods                                                                                                    |                   | 2. Owne                                                                                                    |                                                                                                    |                                                                                            |
| Large Operative Converting of an agree     Large Annu Person Stay and Review                                                                                                    |                   | Technology<br>defined in                                                                                          | Stay and Review                                                                                                    | in Data are<br>the Multiple                                                                |
| 11 Lazar Cara Soluti to the terms and a provise to<br>Trubelogy Provide a networkships, and<br>Date to averaging with the terms and and<br>Automatical and the terms and and<br>Automatical and the terms of a solution and the solution of the solution of the soluti |                   | A. LITT                                                                                                    | Reset                                                                                                    |                                                                                            |
| 3.2 <u>Complement with Publics</u> . Endowing: Provide shall comply with the Polices at all times. In the event of any preterior conflict Interactive Policies and the Agreement, the Policies and geneses. 3.3 Pengling Unit Policies Policies in approximation in our the Linker Data in the Policies.                                                                                                    |                   | 11 Liature<br>Technology Provi<br>Data in according                                                               | der a new-ow-lauser, non-travelistable, non-nablicernable, beinted<br>a with the better and conditions of this Agroement. There are no i                                                                                                    | license to use the Listing<br>implied licenses under itin                                  |
| Technology Precider may provide the Product to (schot met)<br>a Daily Authorized Division(s)                                                                                                    |                   | 3.2 Congliants with                                                                                               | pens an expense y grante term an energy with the Polisies at all<br>reference. Technology Provider shall comply with the Polisies at all                                                                                                    | 1 times. In the event of any                                                               |
| h. 🔄 All Participants                                                                                                    |                   | 3.3 Parmitted Use T                                                                                               | inclusionary Provider is authorized to use the Listing Data in our derman monisk the Pendust biological and                                                                                                    | meritors with the Product                                                                  |
| Viel 347MM Page Factor ECONFRICTMAL                                                                                                    |                   | - Contra                                                                                                    | hadred find and                                                                                                    |                                                                                            |
|                                                                                                    |                   | h C Althread                                                                                                    | pure.                                                                                                    |                                                                                            |
| erey II. Seaterit 2015-00 Austriantistation                                                                                                    |                   |                                                                                                    |                                                                                                    |                                                                                            |
|                                                                                                    |                   | Vac. 307 Million                                                                                                  | Page Late                                                                                                    | [7] [72] [33]                                                                              |
| FURDINGS Provider that not roots, retreations, or make key office considered at provided use of the Long<br>Data.                                                                                                    |                   |                                                                                                    |                                                                                                    |                                                                                            |
| <ol> <li>LEATING BOX NON-FIRM</li> <li>LEATING LEATING (Properties on deal provide via Trends for data faird at Leating Data advantified<br/>and in the memory and fault in a Dalah A. If Technings Devides is summinted are provide the Technic only to<br/>toolerized Review) 610, Storate 3 (a) is subcred shore), first the data field of Linking Data shall not</li> </ol>                                                                                                    |                   | Advertege & stream at it was assured                                                                              |                                                                                                    |                                                                                            |
| 4.3 Eggs, Tedendagy Possible shall pay the flow set listly in Eshibit A via economous/solit and. The "One-Time Set Up Fin," if applicable, while the possible again the Efficience Data and shall be investigable. Other times shall assume again the first colouring basis of Section 355gs is subscride also: The time Solit and the set of Section 355gs is advantation. One time stem against the other set of the set of the set of t            |                   | Technology Prova<br>Data                                                                                          | der shall not coull, radiarthon, or make any other commercial or p                                                                                                    | personal use of the Lining                                                                 |
|                                                                                                    |                   | 4. LITTING DATE AN                                                                                                | o Fata                                                                                                    |                                                                                            |
| <b>^</b>                                                                                                    |                   | 4.1 Listing Data. Mo<br>and in the manner<br>Authorized Broke                                                     | Augin Linning Organization shall provide via Trends the data fixed<br>r set firsts in Exclusio A. II Technology Provider in permitted to p<br>(5) (i.e., Section 3.3(a) is selected above; then the data first                                                               | f of Listing Data steatified<br>mode the Product only to<br>of Listing Data shall not      |

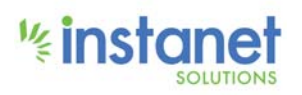

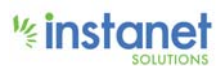

24. Signing Host Instructions messaging.

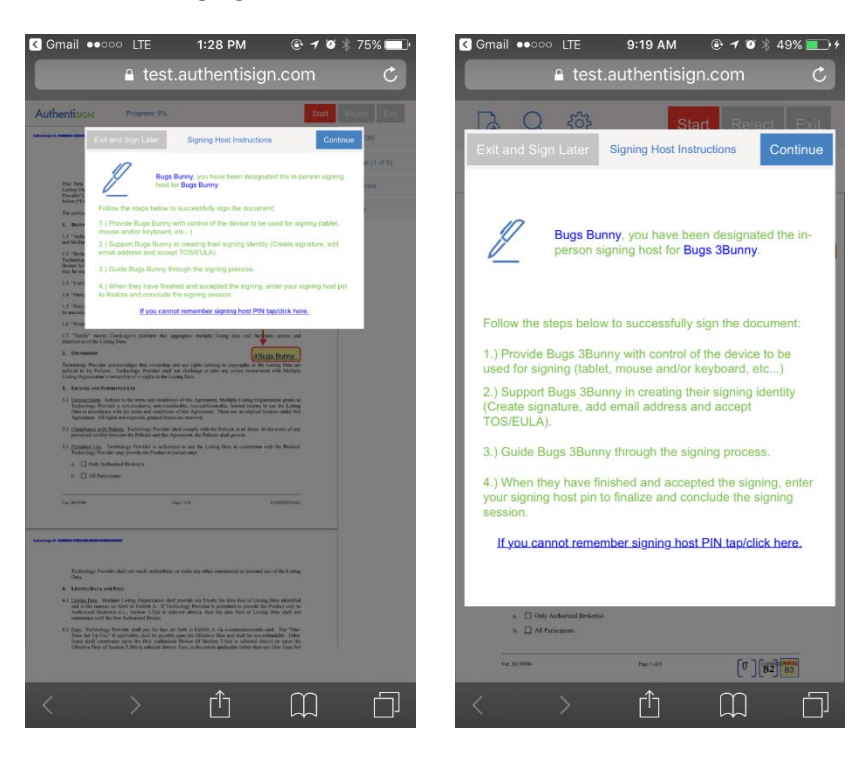

25. In-Person Signing Adopt youur Signature dialog.

| Gmail ●●○○○ LTE 1:29 PM                                                                                                    | • 7 • 74%                                                                    | Gmail ●●○○○ LTE                | 9:19 AM                         |
|----------------------------------------------------------------------------------------------------|------------------------------------------------------------------------------|--------------------------------|---------------------------------|
| 🔒 test.authentisigr                                                                                                    | i.com C                                                                      | la test.a                      | uthentisign.com                 |
| thentison Prosent IN                                                                                                    | Stort Roject Exc                                                             |                                | Start Reject F                  |
| Authentision Adopt Your Signature                                                                                                    |                                                                              | Adopt                          | Your Signature                  |
| Confirm your name, initials and signature:<br>Name: Bugs Bunny                                                                                                    | Language: English                                                            | Confirm your name              | initials and signature:         |
| Email: n@signt.com                                                                                                    |                                                                              | Commin your nume, i            | indulo una orginataro.          |
|                                                                                                    |                                                                              | Bugs 3Bunny                    | English                         |
| Bugs Bunny 33                                                                                                    | Draw Signature                                                               | Email:                         |                                 |
|                                                                                                    | Select Font Style                                                            | Authentision                   | ۲ D                             |
| By cloking Vocept' you agree to the Consumer Consent Disclosure, Tems<br>License Agreement (EULA) and approve the electronic representation of yo<br>signing any document in this Authentisign E-Signature process.                                                                                                    | of Service (TOS) and the End User<br>sur Signature and Initials for use when | Bugs 3Bunny                    | ц <u>В</u> З                    |
| Print/Download Consumer Consent Disclosure                                                                                                    | Accept Close                                                                 | <u> </u>                       |                                 |
| Print/Download TOS, EULA and Agreement Between Parties                                                                                                    |                                                                              | Draw Signature                 | OR Select Font Style            |
| Lorowa wa Parameter Cor                                                                                                    |                                                                              |                                |                                 |
| 3.1 <u>Lacrast Lass</u> , indust to the terms and anothers of the Agenetics, Multiple Lang "Opports<br>Tablesing, Provide a new exchange, new translation, consolidationals, benefit lamme to to<br>Data in neurophysical and the protocol and conductors of this Agenetics. There are no negrical laser<br>beam of the many CAR and an exchange large of this Agenetics. There are no negrical laser.                                                                                                    | ten granie le<br>ir file Leiting<br>urs baller film                          | Du elieking Mesenti vev        | arrea to the Consumer Conser    |
| 12 Complexes soft Policy Technology Presider the E-strappy with the Polician et al. Inner, In the<br>president coefficient the Polician and the Agreement, the Polician shall govern.                                                                                                    | mant of any                                                                  | Disclosure Terms of S          | ervice (TOS) and the End Use    |
| 3.3 <u>Parallel Uni</u> Technology Provide to activities for one the Linkey Data in connection with<br>Technology Provide may provide for Product to priori mail.                                                                                                    | the Poster.                                                                  | License Agreement (EL          | JLA) and approve the electronic |
| Cody Autochaid Brokens     All Announem                                                                                                    |                                                                              | representation of your         | Signature and Initials for use  |
| An and the Part of A                                                                                                    | Land Streeting.                                                              | Signature process.             | cument in this Authentisign E   |
|                                                                                                    |                                                                              |                                |                                 |
|                                                                                                    |                                                                              | Accept                         | Close                           |
| Technology freeder shall not much reflectives, or takin any often constantial to percend on:<br>Data                                                                                                    | raction,                                                                     | Doumland Consumer C            | encost Disclosure TOS ELILA and |
| A. Lances Book conflicts     Al Lance Day, Margale Large Operation that provide the Dyale to day for a lange D                                                                                                    | to shortful                                                                  | Agreeme                        | ent Between Parties             |
| (a) It the many and their in Facility A., H. Tachering, Provide regionalized as provide the Po-<br>Audional Research as a finance of a particular structure discret, dear for data find of Long II<br>consistence with the Fine Audional Breker.                                                                                                    | Max cell an                                                                  | a. 📋 Only Authorized Brokertei |                                 |
| 4.2. Same. Technology, Bounder shall say for Same ar front in Feddral A, the commensuration can<br>Then Set Up 176. It applicable, which for psychologies the UPDate of Data and that for our other<br>larger and commensuration for the Analysis of Horizon of Same S. Say & a state at the<br>larger and commensuration of the Sametrical Horizon of Sametra S. Say & a state at the<br>state of the Sametra Sametra Sametra Sametra Sametra Sametra Sametra Sametra<br>Sametra Sametra Sametra Sametra Sametra Sametra Sametra Sametra Sametra<br>Sametra Sametra Sametra Sametra Sametra Sametra Sametra Sametra Sametra<br>Sametra Sametra Sametra Sametra Sametra Sametra Sametra Sametra Sametra<br>Sametra Sametra Sametra Sametra Sametra Sametra Sametra Sametra Sametra<br>Sametra Sametra Sametra Sametra Sametra Sametra Sametra Sametra Sametra<br>Sametra Sametra Sametra Sametra Sametra Sametra Sametra Sametra Sametra<br>Sametra Sametra Sametra Sametra Sametra Sametra Sametra Sametra Sametra Sametra Sametra Sametra Sametra<br>Sametra Sametra | The The                                                                      | 3. 🗌 All Participants          |                                 |
| children han in hannen John is annene Jährin Yan, jo Bo vielen auflichte offen Bei an f                                                                                                    |                                                                              | Vor. 201 Distais               | Page 1 at 0 [82] 83             |
|                                                                                                    | $\sim$ $\neg$                                                                |                                |                                 |
| <u> </u>                                                                                                    |                                                                              | $\langle \rangle$              |                                 |

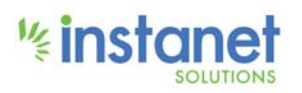

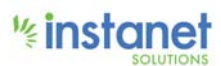

26. Signing Host Pin dialog.

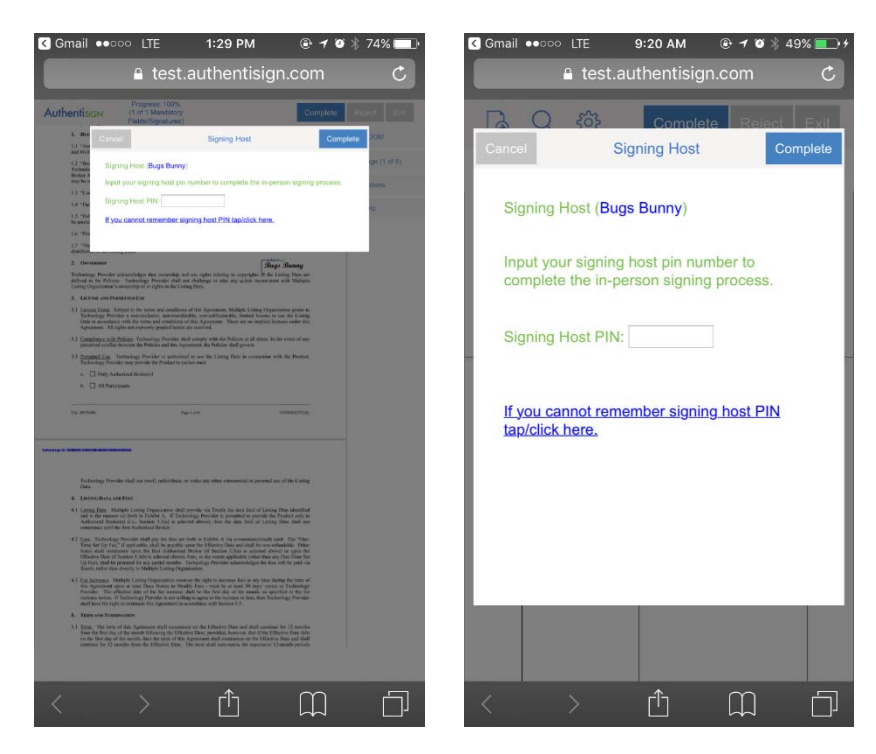

27. Add Private Email dialog for Private Signers.

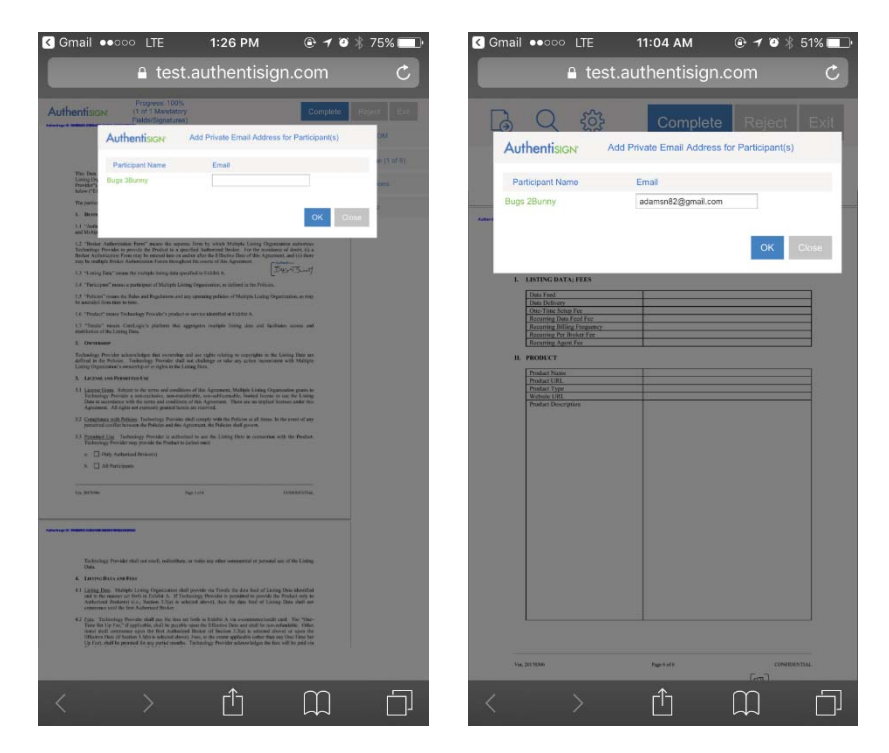

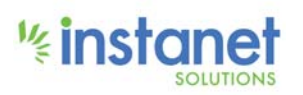

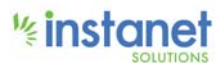

### **Other Changes**

28. "Cancel" in dialogs has been changed to "Close".

| Close                | Edi                                                                       | t Participant            | Save                          | Participant     |
|----------------------|---------------------------------------------------------------------------|--------------------------|-------------------------------|-----------------|
| * Type:<br>* Name:   | Remote Signer                                                             | In-Person Signer<br>uyer | Reviewer       Update Contact | CC Only<br>Info |
| Role:                | Buyer -                                                                   | Signing PIN:             |                               |                 |
| Company:<br>Address: |                                                                           | State/Prov:              | - select -<br>United States   |                 |
| City:<br>Zip Code:   | English V                                                                 | Cell:                    |                               |                 |
| Customize si<br>C    | gnature for long names such as T<br>Custom Signature:<br>Custom Initials: | rusts or Corporations:   |                               |                 |
| Customize in         | vitation email subject and text:                                          |                          |                               |                 |
|                      | Subject:<br>Email Message:                                                |                          |                               |                 |

29. Additional history is added for wizard documents being added/removed. Examples below.

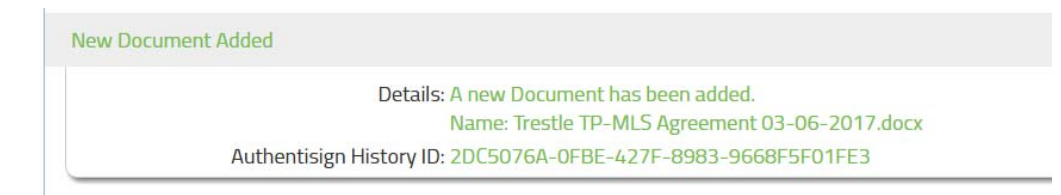

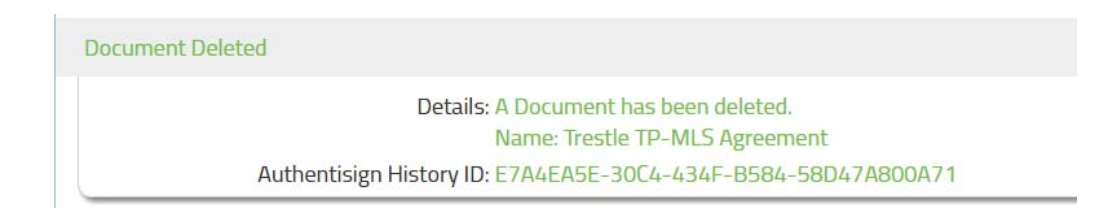

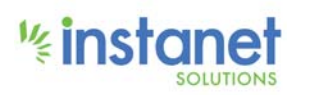

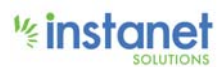

30. We changed labels on header/documents around the "Combined Version" section of Authentisign details .

| $\ominus$         | Document Versions                  |
|-------------------|------------------------------------|
| Original Document |                                    |
| Document for 1    | 23 Authentisign St. Edit (rev. 1 ) |
| Document for 1    | 23 Authentisign St. Edit (rev. 2 ) |
| Final Document    |                                    |

- 31. Signed signature annotation background was updated and font change to date stamp (removed bold from the datestamp).
- 32. Updated radio button images are used on design/sign/etc views and final document .

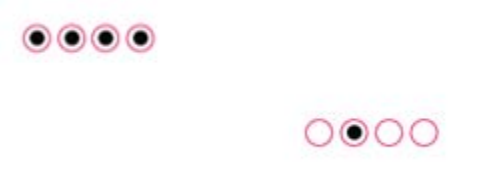

33. The entire radio button group/initial group is highlighted when one of them are "next".

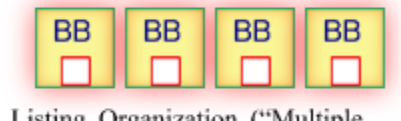

Listing Organization ("Multiple

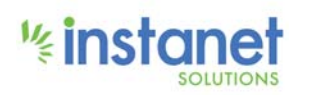

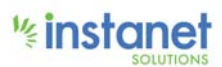

34. We've added an option on step 1 of the wizard to disable the yellow icon/paper clip on final documents.

| * Signing Name:    | test123                                                                                                |
|--------------------|----------------------------------------------------------------------------------------------------|
| Participant Order: | Sign In-line - Signing Participants sign in order.                                                     |
|                    | Simul-Sign - First come first serve.                                                                   |
| Advanced options:  |                                                                                                    |
| E                  | xpiration Date: O Do not set an expiration date.<br>Set this signing to expire on at 11:59 PM          |
|                    | Reminders: Do not send reminders.<br>Send reminder in 4 • hour(s). Repeat reminder every Never • hourt |
| Authentis          | gn ID position: Top Left •                                                                             |
| [                  |                                                                                                    |

- 35. The fax # was removed from add/edit participant dialogs.
- 36. The system stamps radio buttons and checkboxes differently on signed documents (radio buttons now stamp using unicode font, checkboxes are now black).
- 37. Timestamps were removed from signatures on signing page and we changed the way we load signed images so they load faster.
- 38. Added keys to signed checkboxes/radio buttons.
- 39. All annotations on stamped / signed documents have been "flattened".

#### **Bug Fixes**

- 40. Fix bug with date stamp annotations in the form template editor
- 41. Other changes that require releases of multiple projects:
- 42. Add prompt to form editor letting user know they are being redirected to Authentisign when starting a signing from within Instanet Forms
- 43. Add flag to external portal/SSO to force prompt to add additional documents/forms when entering the wizard (to be used with the above redirect)

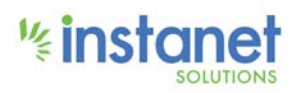